# Sellerise Smart Alerts Tool

100% control over your Amazon listings. Faster and easier than ever

# **User Manual**

# About Sellerise

We are Sellerise.

We create affordable, reliable, and cutting-edge software products designed to make working and managing processes on Amazon easier and more efficient.

At Sellerise, we work for hundreds of business owners and managers who want to increase sales and profitability of their business on Amazon while saving time and energy to focus on their families, hobbies, and lifestyles.

Our software products help increase the effectiveness and efficiency of solving every task, making it easier than ever to work on the marketplace.

We have crafted a suite of must-have tools and unique products using our own algorithms based on our experience of selling on Amazon and other marketplaces:

- Financial analytics tools
- Keyword tools and tools for sales growth
- Reviews and rating management tools
- Inventory management tools
- Amazon reimbursement tools
- Marketplace administration tools

We test these tools in our own Amazon business and receive invaluable advice and feedback from major Amazon sellers.

We monitor trends and stay up-to-date on any changes to Amazon's rules and regulations. We are constantly improving our products to keep them highly relevant and effective at helping you to capitalize on opportunities. Sellerise is an Amazon Partner and holds the following statuses:

- Amazon Seller Central Partner: Software Partner
- Amazon Seller Central Partner: Service Partner

We monitor and maintain compliance with marketplace rules for sellers and software developers.

We are confident in the quality of our products. Therefore, our customers can:

- Test all tools within a free trial period
- Select the right set of tools and get everything they need without overpaying
- Receive a 100% refund within the first 30 days if not satisfied
- Terminate their subscription at any time

Want to keep your listings under control without any additional effort?

We can help!

## About Sellerise Smart Alerts Tool

Smart Alerts is a simple and effective tool which enables account managers, marketers, logisticians, or anyone doing business on the marketplace to receive notifications about any changes to listings on Amazon.

The Sellerise Smart Alerts Tool automatically monitors the status of product listings 24/7 based on a special Amazon data subscription and analyzes hundreds of gigabytes of data from 6 key marketplace reports, notifying you of everything you need to know to make timely decisions.

- Products report
- Stranded Inventory Report
- Inventory Report
- Orders report
- Inbound Shipments Report
- Reimbursements Report

Whether you're in charge of Account Health or manage conversions, advertising campaigns, finances, or FBA purchases and deliveries, *Smart Alerts Tool* will help you to stay up to date without the need for routine monitoring and will increase both your personal productivity and the effectiveness and efficiency of your entire business.

#### On-time alerts

Notifications arrive at optimal intervals without creating an information overload. Critical situations that require immediate attention will be reported almost immediately. Alerts for indicators that do not require a quick response will come once or twice a day, allowing you to keep the situation control.

### 30+ types of alerts

In addition to reporting on the status of listings, *Smart Alerts Tool* keeps you up to date on reviews, content, inventory and other metrics, allowing you to effectively manage all aspects of your Amazon business.

#### Powerful mobile app

Stay informed wherever you are and whatever you're doing - the mobile app will keep you up to date with notifications about every change in your listings.

#### Diverse notification channels

Sellerise Smart Alert Tool lets you set up a notification channel for each type of alert: email, Slack or mobile app push notification. You can select the channel either for a group of products or for each listing separately.

### Quick and easy setup

The setup takes only a few minutes. You can select only the notifications you need and update notification preferences at any time.

#### 100% Amazon compliant

Smart Alerts Tool is an exclusive product of Sellerise, an Official Amazon Seller Central Partner Network: Service Partner & Software Partner.

Keep your listings under control. Receive information in a timely manner. Manage situations by reacting on time or even anticipating events. Invest time in growing your business, not in routine monitoring of listings.

### Let's get started!

## General information about notifications

### Notification types and delivery time:

Sellerise Smart Alerts Tool delivers over 30 types of notifications, informing you of listing changes and other events that are important to monitor when doing business on Amazon.

| #    | Alert Name               | Description                                                                                                    | Time*    |  |  |  |  |  |  |
|------|--------------------------|----------------------------------------------------------------------------------------------------|----------|--|--|--|--|--|--|
| Cor  | Content Management       |                                                                                                    |          |  |  |  |  |  |  |
| 1    | Title Changed            | You will receive an alert when the titles of your listings change.                                                                                    | 1 hour   |  |  |  |  |  |  |
| 2    | Description<br>Changed   | You will receive an alert when the descriptions of your listings change.                                                                              | 1 hour   |  |  |  |  |  |  |
| 3    | Bullet points            | You will receive an alert when the bullet points of your listings change.                                                                             | 1 hour   |  |  |  |  |  |  |
| 4    | Images                   | You will receive an alert when the images of your listings change.                                                                                    | 1 hour   |  |  |  |  |  |  |
| 5    | Listing Price<br>Changed | You will receive an alert when the prices of your listings change.                                                                                    | 1 hour   |  |  |  |  |  |  |
| Ma   | keting & Sales           |                                                                                                    |          |  |  |  |  |  |  |
| 7    | BuyBox Lost              | You will receive an alert when you lose the BuyBox on listings where you have offers.                                                                 | 1<br>min |  |  |  |  |  |  |
| 8    | Hijacker                 | You will receive an alert when there are new offers on listings that you sell.                                                                        | 1 min    |  |  |  |  |  |  |
| 9    | Hijacker<br>Removed      | You will receive an alert when offers are removed from the listings you sell.                                                                         | 1 min    |  |  |  |  |  |  |
| 10   | Inactive Offer           | You will receive an alert when any of your offers become inactive.                                                                                    | 1 hour   |  |  |  |  |  |  |
| 11   | Suppression              | You will receive an alert when any of your listings are no longer<br>available on Amazon (due to their being out-of-stock of for any other<br>reason) | 1 hour   |  |  |  |  |  |  |
| 12   | Listing Is Active        | You will receive an alert when any of your listings has become active after suppression.                                                              | 1 hour   |  |  |  |  |  |  |
| 13   | Stranded<br>Inventory    | You will receive an alert when some of your inventory becomes stranded.                                                                               | 6 hours  |  |  |  |  |  |  |
| 14   | Adult                    | You will receive an alert when any of your listings have been tagged as adult.                                                                        | 1 hour   |  |  |  |  |  |  |
| Rati | ng & Reviews             |                                                                                                    |          |  |  |  |  |  |  |

| 15  | Rating Drop                             | You will receive an alert when your rating drops lower than a specified value.                                                                                                | 6 hours                     |  |
|-----|-----------------------------------------|----------------------------------------------------------------------------------------------------|-----------------------------|--|
| 16  | Rating Star<br>Gain                     | You will receive an alert when star rating on your listing increases.                                                                                                    | 6 hours                     |  |
| 17  | Rating Star<br>Drop                     | You will receive an alert when star rating on your listing drops.                                                                                                    | 6 hours                     |  |
| 18  | Seller<br>Feedback                      | You will receive an alert when you receive negative seller feedback that is equal to or below the specified amount of stars.                                                  | 2 hours                     |  |
| 19  | Review Alert                            | You will receive an alert when you get a new review equal to or lower than a specified value.                                                                                 | Depend-                     |  |
| 20  | Negative<br>Review On Page              | You will receive an alert when you get a new review on page equal to or lower than a specified value.                                                                         | ing on<br>the<br>amount     |  |
| 21  | Review<br>Deleted                       | You will receive an alert when we find that a review for your product was removed.                                                                                            | reviews,<br>the<br>delivery |  |
| 22  | Negative<br>Review Went<br>From Page    | You will receive an alert when a negative review disappears from your product page.                                                                                           | time<br>varies              |  |
| Ord | ers & Logistics                         |                                                                                                    |                             |  |
| 23  | Large Order                             | You will receive an alert when you receive large orders with units more than the specified amount.                                                                            | 30 min                      |  |
| 24  | BoL is<br>Available                     | You will receive an alert when a bill of lading becomes available for any of your inbound shipments.                                                                          | 15 min                      |  |
| 25  | Shipment<br>Requires<br>Additional Info | You will receive an alert when any of your inbound shipments<br>requires additional information entry (number of packages or pallets)<br>and has saved notification channels. | 15 min                      |  |
| 26  | Low Stock                               | You will receive an alert when your stock goes below the specified number of units.                                                                                           | 1 hour                      |  |
| 27  | Out of Stock                            | You will receive an alert when you run out of stock, and you are at 0 inventory.                                                                                              | 1 hour                      |  |
| 28  | Dimensions<br>Changed                   | You will receive an alert when the dimensions of your products on Amazon change. This can impact your FBA fees and storage fees.                                              | 1 hour                      |  |
| Oth | er                                      | •                                                                                                    |                             |  |
| 29  | Brand<br>Changed                        | You will receive an alert when the brand of your listings changes.                                                                                                    | 1 hour                      |  |
| 30  | Category<br>Changed                     | You will receive an alert when the categories that your products are listed in have changed.                                                                                  | 1 hour                      |  |

| 31 | New<br>Reimbursable<br>Units | You will receive an alert when new reimbursable units become<br>available                                                                                        | daily at<br>19:00<br>UTC** |
|----|------------------------------|----------------------------------------------------------------------------------------------------|----------------------------|
|    |                              | <ul> <li>*- notification will be delivered within the specified timeframe</li> <li>**- notification will be delivered precisely at the specified time</li> </ul> |                            |

Appearance and content of notifications:

Depending on the selected communication channel, notifications may have a different appearance. However, regardless of the channel, each notification will contain image, ASIN, as well as a brief message about the nature of the event or change with a link to check additional information.

Email notification:

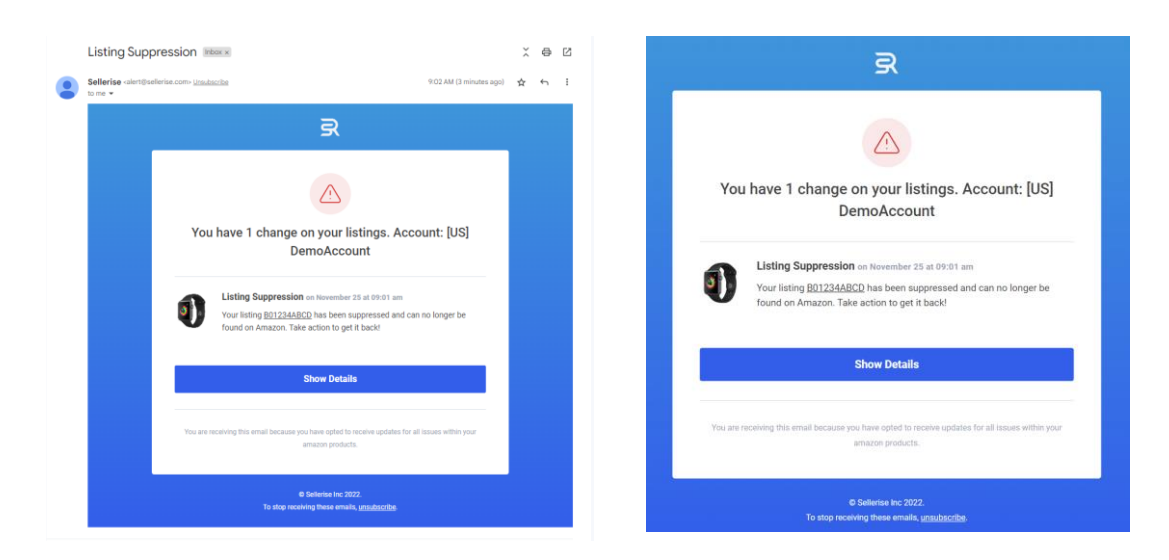

Slack notification:

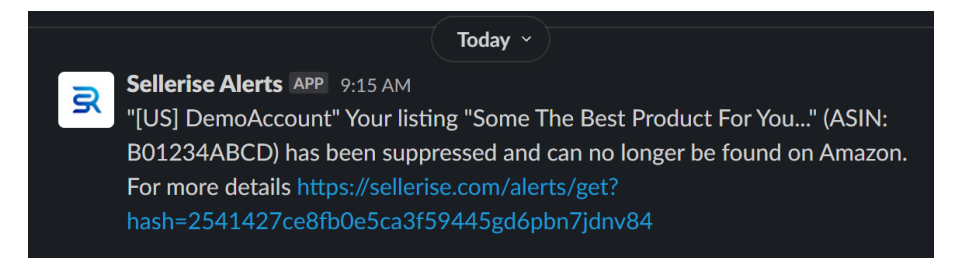

Mobile app notification: \*

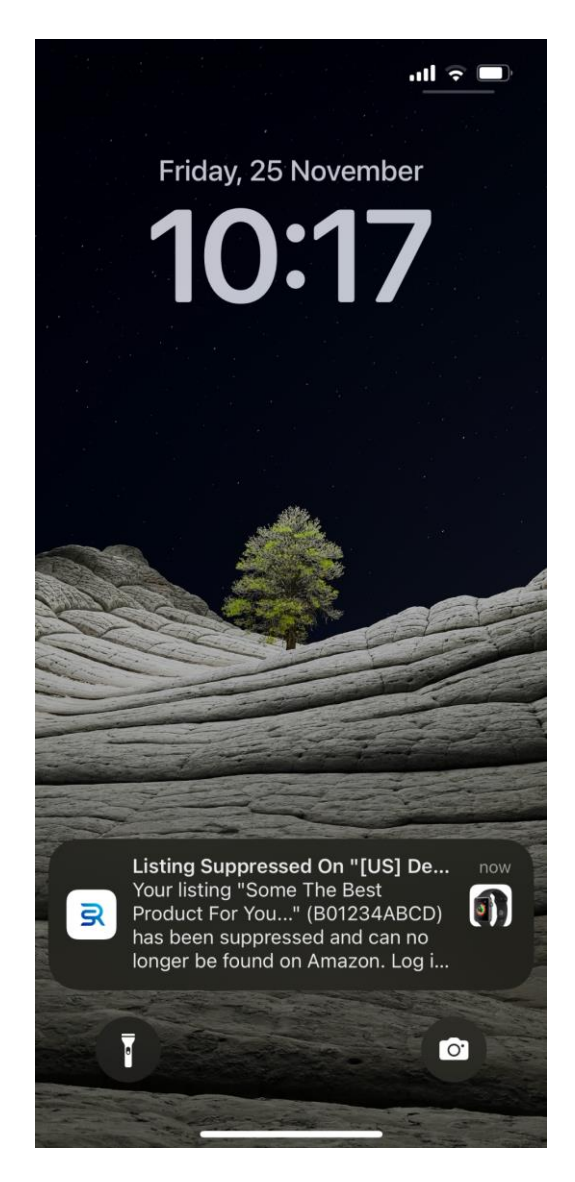

\*- The mobile app allows you to track notifications on an ongoing basis, giving managers and business owners the opportunity to always be in the know. Available for download on the AooStore and Google PlayMarket.

### Main interface and tool menu

When you launch the *Smart Alerts Tool*, the program window will display the following sections:

- 1. Main menu
- 2. Panel with information about the number of notifications of each type that require a response
- 3. Panel with a list of all notifications received in the past 30 days
- 4. Notification settings panel (Configuration)
- 5. Dashboard with a list of products and information about the notification settings for each of them

| <del>® ныр н</del><br>Smart | Alerts                                                                                                    |                                       |                       | Dashboard                  | History Channels    |
|-----------------------------|----------------------------------------------------------------------------------------------------|---------------------------------------|-----------------------|----------------------------|---------------------|
| BUYBOX<br>3                 | O HIJACKER O SUPP<br>1 O 3                                                                                                    |                                       | OUT OF STOCK          | SELLER FEEDBACK            | 4 O                 |
| Recent                      | Events                                                                                                    |                                       |                       | Configuration              | Set Configurations  |
| <b>W</b>                    | tour title on listing ASINY has been changed. It's affecte<br>you ignore this message, otherwise please review your lis<br>March 18 at 8:40 pm | a these ५८७९: <b>१७-७२१</b><br>sting! | UƏ-EJJIP. IT TRIS WAS | Negative Review On<br>Page | Critical Enabled    |
|                             | • Title Changed<br>Your title on listing ASIN5 has been changed. It's affecte                                                                  | d these SKUs: <b>TY-9N</b> (          | DS-EJ3P. If this was  | Dimensions Changed         | Critical Enabled    |
|                             | you ignore this message, otherwise please review your lis<br>March 15 at 8:32 pm                                                               | sting!                                |                       | BuyBox Lost                | Critical Enabled    |
|                             | • Title Changed<br>Your title on listing ASIN7 has been changed. It's affecte                                                                  | d these SKUs: <b>SD-9N</b>            | 0S-EJ3P. If this was  | Hijacker                   | Critical Enabled    |
|                             | you ignore this message, otherwise please review your lit<br>March 14 at 8:30 pm                                                               | sting!                                |                       | Listing Suppression        | Critical Enabled    |
| Q S                         | earch                                                                                                    |                                       |                       | Products With              | Events All Products |
| PRODUC                      | т                                                                                                    | EVENTS                                | CONFIGURATIONS        | EDIT                       | ENABLED             |
|                             | Merkury Innovations Smart WiFi 72<br>SKU: TY-9NOS-EJ3P                                                                                         | 3 1 1                                 | MC                    | Set Configurations         |                     |
|                             | VIZIO 32ª Class HD Smart TV D-S<br>SKU: SD-9N0S-EJ3P                                                                                           | 2 1 1                                 | <b>••</b>             | Set Configurations         |                     |
|                             | Logitech Wireless Keyboard and M<br>SKU: GH-9N0S-EJ3P                                                                                          | 1                                     |                       | Set Configurations         |                     |
|                             | MobiCam Multi-Purpose, Wi-Fi Vi<br>SKU: XC-9N0S-EJ3P                                                                                           | 1                                     | œ                     | Set Configurations         |                     |
|                             | HP 14" Laptop, AMD Ryzen 3 3200<br>SKU: ER-9NOS-EJ3P                                                                                           | 1                                     | ×                     | Set Configurations         |                     |
|                             |                                                                                                    |                                       |                       |                            |                     |

### The Main menu contains the following tabs:

| Help Hub<br>Smart A | lerts |               |   |                  |    |                   |   |                   | Dashbo | ard | History    | Channels |
|---------------------|-------|---------------|---|------------------|----|-------------------|---|-------------------|--------|-----|------------|----------|
| BUYBOX<br>3         | 0     | HIJACKER<br>1 | 0 | SUPPRESSION<br>3 | () | out of stock<br>1 | 0 | seller feedb<br>1 | аск    |     | title<br>4 | 0        |

- Dashboard (open by default). Provides basic information about received notifications and notification settings
- History A list of all notifications received for the connected account
- Channels A section for setting notification delivery channels.

### Dashboard

The Dashboard tab opens by default when you launch the Smart Alerts Tool and contains all the essential information you need to quickly analyze incoming alerts. In this tab, you can also configure settings for any particular notification type or adjust settings for notifications about each listing of the connected account.

### Information presented in this section is grouped into blocks:

- Alerts requiring action
- Recent events
- Notification configuration
- Product list

#### Alerts requiring action:

| вичвох<br>3 | 0 | hijacker<br>1 | 0 | SUPPRESSION<br>3 | 0 | OUT OF STOCK | SELLER FEEDBACK | TITLE<br>4 | () |
|-------------|---|---------------|---|------------------|---|--------------|-----------------|------------|----|
|             |   |               |   |                  |   |              |                 |            |    |

This section displays data on the number of notifications of each type requiring a response.

Depending on the status assigned to notifications, information for each type is displayed in gray (log priority), blue (higher warning priority) or red (highest *critical* priority) colors.

By clicking on any notification type, a pop-up window shows up with a list of all notifications of this type that require a response. For each listing, the tab contains product title and image, ASIN, and information about the number of alerts.

| telp Hub<br>Smart Alerts                                                                  | LISTING SUPPRESSION                                                                                    | × | Dashboard              | History                  | Channels |
|-------------------------------------------------------------------------------------------|----------------------------------------------------------------------------------------------------|---|------------------------|--------------------------|----------|
| BUYBOX<br>3 O                                                                             | Resolve All                                                                                            |   | EDBACK                 | TITLE<br>4               |          |
| Recent Events<br>Your title on listing A<br>you ignore this mess<br>March 18 at 8:40 pr   | MobiCam Multi-Purpose, Wi-Fi Video Baby Monitor, Baby Mon<br>ASIN: ASIN12<br>Listing Suppression: 1    |   | uration<br>e Review On | Set Configu<br>Critical  | nabled   |
| • Title Changed<br>Your title on listing A<br>you ignore this mess<br>March 15 at 8:32 pr | Merkury Innovations Smart WiFi 720P Camera with Voice Control<br>ASIN: ASIN5<br>Listing Suppression: 2 |   | ons Changed<br>Lost    | Critical E<br>Critical E | nabled   |

To view the notification details for a listing, just click on its title - details will be shown in a new pop-up window.

| Contraction Stresson | Help Hub<br>mart Alerts                                                                                                    | Dashboard | History |      |
|----------------------|----------------------------------------------------------------------------------------------------|-----------|---------|------|
|                      | MobiCam Multi-Purpose, Wi-Fi Video Baby Monitor, Baby Monitoring System, Wi-Fi Camera<br>ASIN: ASIN12   SKU: XC-9N0S-EJ3P                          |           |         | ×    |
| Suppressi            | ion: 1                                                                                                    |           |         |      |
| • Listir<br>Your lis | <b>ng Suppression</b> on March 29 at 10:10 pm<br>ting ASIN12 has been suppressed and can no longer be found on Amazon. Take action to get it back! |           | Reso    | blve |
| Collapse             | All Resolve All                                                                                                    |           |         |      |

To remove alerts from the list, use the Resolve All (for a list of alerts) or Resolve (for a specific alert) buttons.

To close pop-up windows, click the X in the upper right corner of the window or any area of the screen outside of the pop-up window.

### Recent events:

This section contains a list of the most recent notifications about changes on listings or your seller account.

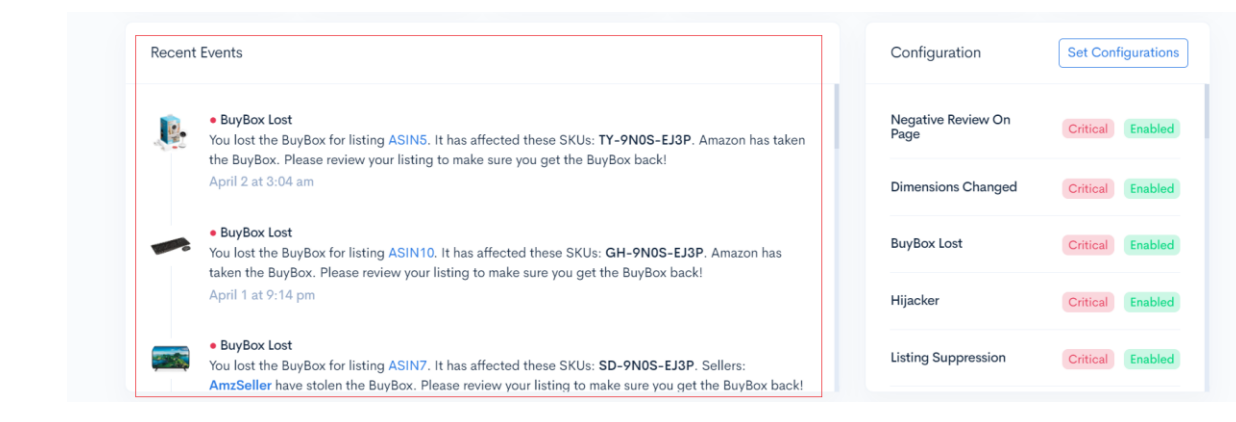

Each notification in the list contains:

- Color marker indicating the level of importance of the notification
- Notification type
- Information about events on the listing or account
- Product title, SKU and ASIN (if the notification concerns a particular listing)
- Other information that is important to making decisions and effectively reacting to changes

For more information about an event, click on the corresponding notification from the list. Information will be presented in a pop-up window similar to the one described in the "Notifications requiring action" section.

### Configuration:

This section contains a list of notification types indicating their importance (log, warning, critical) and activity (enabled, disabled).

| Recent | Events                                                                                                    | Configuration              | Set Configurations |
|--------|----------------------------------------------------------------------------------------------------|----------------------------|--------------------|
|        | BuyBox Lost You lost the BuyBox for listing ASINS. It has affected these SKUs: TY-9N0S-EJ3P. Amazon has taken the BuyBox. Please review your listing to make sure you get the BuyBox back!                   | Negative Review On<br>Page | Critical Enabled   |
|        | April 2 at 3:04 am                                                                                                    | Dimensions Changed         | Critical Enabled   |
|        | BuyBox Lost You lost the BuyBox for listing ASIN10. It has affected these SKUs: GH-9N0S-EJ3P. Amazon has taken the BuyBox. Please review your listing to make sure you get the BuyBox back!                  | BuyBox Lost                | Critical Enabled   |
|        | April 1 at 9:14 pm                                                                                                    | Hijacker                   | Critical Enabled   |
|        | BuyBox Lost You lost the BuyBox for listing ASIN7. It has affected these SKUs: SD-9N0S-EJ3P. Sellers:     AmzSellar have stylen the BuyBox. Please review your listing to make sure you get the BuyBox hack! | Listing Suppression        | Critical Enabled   |

To change the notification configuration, click the Set Configurations button. In the window that shows up you can set the importance and enable or disable notifications. For some types of notifications, it is also necessary to specify numeric values, such as: the number of rating stars below which a notification must be delivered; the number of stars at which a review is considered negative, etc.

| SMART ALERTS<br>Configurations                                                                                                    |                     | Adult You will receive an alert wh                                              | en any of your listings                 | Warning ~ |
|----------------------------------------------------------------------------------------------------|---------------------|---------------------------------------------------------------------------------|-----------------------------------------|-----------|
| MARKETPLACE CONFIGURATION                                                                                                    |                     | have been tagged as adult.                                                      |                                         |           |
| Disable for new products Disable all alerts for new products by default                                                                   |                     | • Rating Drop<br>You will receive an alert wh<br>lower than the value below.    | en your rating drops                    | Warning ~ |
| New Reimbursable Units You will receive an alert when new reimbursable units become available.                                            | t Importance Level  | 4                                                                               |                                         |           |
| PRODUCTS CONFIGURATION                                                                                                    | Warning<br>Critical | Seller Feedback You will receive an alert wh                                    | en vou receive negative                 |           |
| • BuyBox Lost<br>You will receive an alert when you lose the BuyBox<br>on listings where you have offers.                                 | Critical V          | seller feedback that is equa<br>specified amount of stars.                      | I to or below the                       | Warning   |
| Hijacker You will receive an alert when there are new offers on listings that you sell.      Don't receive alerts when the hijacker is Am | Critical >          | • Review Alert<br>You will receive an alert wh<br>review equal to or lower that | en you get a new<br>an the value below. | Warning v |
|                                                                                                    |                     | 2                                                                               |                                         |           |

In order to close a pop-up window, just click the X in its upper right corner or outside the window (anywhere on the screen). All settings will be saved automatically.

### Share notification settings between accounts and across all your countryspecific Amazon stores:

When connecting multiple Amazon seller accounts or stores to Sellerise Smart Alerts, the tool allows you to quickly copy notification settings set for a particular store to other stores and accounts.

After additional stores or accounts are connected, the copy settings icon is displayed in the *Configuration* section.

| Configuration              | Set Configurations |
|----------------------------|--------------------|
| Negative Review On<br>Page | Critical Enabled   |

Clicking on the icon opens the Copy Settings pop-up window containing a menu for selecting the account and store for which notification settings are already configured and accounts and stores for which you want to configure similar settings.

| SMART ALERTS<br>Copy Settings                                                                                         |                                     | ×                                    |
|----------------------------------------------------------------------------------------------------|-------------------------------------|--------------------------------------|
| You can copy settings from one account to the ot<br>copy settings from, and choose all of the account<br>settings to. | hers. Just selec<br>is that you wan | ct one account to<br>t to copy those |
| Copy from account                                                                                                    |                                     |                                      |
| Account 1                                                                                                    |                                     | ~                                    |
|                                                                                                    |                                     |                                      |
| Copy to accounts                                                                                                    | Select All                          | Collapse All                         |
| Account 1                                                                                                    |                                     | ^                                    |
| Marketplace 1 Configured                                                                                              |                                     |                                      |
| Marketplace 2                                                                                                    |                                     |                                      |

In order to choose an account and a store to take a copy of the notification settings, just click Copy from account.

The list that appears on the screen will show all the seller accounts and stores connected to the tool and your Sellerise user account. Select the store with the configuration you want to copy by clicking on its name.

| sм/<br>Сс         | opy Settings                                                                                                    | ×                      |
|-------------------|----------------------------------------------------------------------------------------------------|------------------------|
| You<br>coj<br>set | u can copy settings from one account to the others. Just select one a<br>by settings from, and choose all of the accounts that you want to cop<br>tings to. | account to<br>by those |
|                   | Copy from account                                                                                                    |                        |
|                   | E Account 1                                                                                                    | ~                      |
|                   | Account 1<br>USD (\$)                                                                                                    |                        |
|                   | Account 1<br>CAD (\$)                                                                                                    |                        |
|                   | Account 1<br>MXXN (\$)                                                                                                    |                        |
|                   | SD (\$)                                                                                                    |                        |
|                   | Account 2                                                                                                    |                        |

To select accounts and stores to which the copied settings will be applied, click on the Copy to Accounts menu field. In the list of all accounts and stores that appears on the screen, just click on each store to which you want to assign settings. To quickly select all stores or cancel an action, use the Select All and Deselect All buttons.

To confirm your choice, click on the Copy button.

| You can copy settings from one account to the other<br>copy settings from, and choose all of the accounts the<br>settings to. | s. Just select one account t<br>nat you want to copy those |
|----------------------------------------------------------------------------------------------------|------------------------------------------------------------|
| Copy from account                                                                                                    |                                                            |
| Account 1                                                                                                    | ~                                                          |
|                                                                                                    |                                                            |
| Copy to accounts                                                                                                    | eselect All Collapse All                                   |
| I Account 1                                                                                                    | ^                                                          |
|                                                                                                    |                                                            |
| Marketplace 1 Configured                                                                                                    | S                                                          |
| Marketplace 1 Configured Marketplace 2                                                                                        | ©                                                          |

### Product list:

This section contains a table with all products on the connected account, information about notifications that require action, and notification settings for each product.

| Q Search                                                |        | Products       | With Events All Products Dis | abled Enabled |
|---------------------------------------------------------|--------|----------------|------------------------------|---------------|
| PRODUCT                                                 | EVENTS | CONFIGURATIONS | EDIT                         | ENABLED       |
| Merkury Innovations Smart WiFi 72<br>SKU: TY-9N0S-EJ3P  | 3 1 1  | мс             | Set Configurations           |               |
| VIZIO 32" Class HD Smart TV D-S<br>SKU: SD-9N0S-EJ3P    | 2 1 1  | мс             | Set Configurations           |               |
| Logitech Wireless Keyboard and M<br>SKU: GH-9N0S-EJ3P   |        | мс             | Set Configurations           |               |
| MobiCam Multi-Purpose, Wi-Fi Vi<br>SKU: XC-9N0S-EJ3P    |        | мс             | Set Configurations           |               |
| HP 14" Laptop, AMD Ryzen 3 3200<br>SKU: ER-9N0S-EJ3P    | 1      | мс             | Set Configurations           |               |
| HP 63 Black Original Ink Cartridge<br>SKU: FG-9N0S-EJ3P |        | мс             | Set Configurations           |               |

Each row of the table contains:

- Product title, image and SKU
- The number of events that require attention by each level of importance
- Notification configuration type marker for this product: MC (Main Configuration) - for products with standard notification settings, CC (Custom Configuration) - for products with notifications manually configured by the user
- A Set Configurations button to open the window for setting individual notification preferences for this product
- A switch that allows you to completely disable all notifications for this product.

By clicking on the product title, the *Sellerise Sales & Profit* tool window opens with detailed information about this product's sales, profits, and other business metrics.

| SKU: TY-9N0S-EJ         | Innovations        | Smart WiFi 720             | )P Camera with        | Noice Cor    | ntrol            |                |
|-------------------------|--------------------|----------------------------|-----------------------|--------------|------------------|----------------|
| Overview Orders Shipm   | ents / CoG Promo a | & Coupons                  |                       | Today Yester | day Last 30 Days | Custom Range   |
| sales<br>\$5,235.50     | \$ \$2,58          | <sup>וז</sup><br>6.65 ⊙ \$ | MARGIN<br>49.4%       | C            | UNITS SOLD       | Ø              |
| ORGANIC                 | PPC MULTICHAN      | NEL PROMO                  | REFUNDS SNS 🔊         | COUPONS      |                  |                |
| 315 (82%)               | 68 (18%) 1 (       | 42 (11%)                   | 1 (1%) 35 (9%)        | 1 (1%)       |                  |                |
| Sales                   |                    | Expenses                   |                       | Advertise    | ment             |                |
| Orders / Units          | 322 / 337          | FBA Fees (20.0% of sale    | es) \$1,049.38        | Clicks / O   | rders            | 15 / 72        |
| Promo / Coupon 🧿        | 30 / 0             | Referral Fees (13.9% of    | sales) \$725.58       | TACoS / A    | .CoS -5.5        | 8% / -1221.64% |
| SnS Orders 🧿            | 24                 | Promos (1.4% of sales)     | \$73.33               | Total Spen   | t                | -\$291.97      |
| Refunds                 | 1                  | Refunds                    | \$0.00                | PPC Sales    |                  | \$23.90        |
| Conversion              | ① N/A ⑦            | Advertising Cost (-5.65    | % of sales) -\$291.97 | PPC Conv     | ersion           | 480.0%         |
| True / PPC Conversion ③ | N/A                | Cost of Goods (11.5%       | of sales) ⑦ \$600.56  | Impression   | 15               | 12             |

By clicking on the colored markers with the number of notifications that require a response, a window pops up with a list of notifications of all types and levels of importance received for this product and not marked as resolved.

| al Events: 5 BuyBox: 1 Suppression: 2 Out Of Stock: 1 Title: 1                                                                                                    |        |
|----------------------------------------------------------------------------------------------------|--------|
| • BuyBox Lost on April 2 at 3:04 am<br>fou lost the BuyBox for listing ASINS. It has affected these SKUs: TY-9N0S-EJ3P. Amazon has taken the BuyBox. Please review your listing to make sure<br>ou get the BuyBox back! | Resolv |
| • Listing Suppression on March 29 at 10:10 pm<br>four listing ASIN5 has been suppressed and can no longer be found on Amazon. Take action to get it back!                                                               | Resolv |
| Listing Suppression on March 26 at 9:02 pm<br>four listing ASIN5 has been suppressed and can no longer be found on Amazon. Take action to get it back!                                                                  | Resolv |
| Out Of Stock on March 21 at 8:48 pm<br>fou have run out of stock for ASINS (TY-9N0S-EJ3P). Get an order in ASAP, it's time to restock!                                                                                  | Resolv |
| • Title Changed on March 15 at 8:32 pm<br>/our title on listing ASIN5 has been changed. It's affected these SKUs: TY-9N0S-EJ3P. If this was you ignore this message, otherwise<br>please review your listing!           | Resolv |

At the top of the window, there is a filter that allows you to select notifications of a specific type. You can mark a notification as "resolved" by clicking on the *Resolve* button to the right of the notification.

To get detailed information about the change on the listing, click *Show more*: A box explaining the essence of the changes will be expand under the notification text.

| r title on listing ASIN5 has been changed.<br>ew your listing! | It's affected these SKUs: TY-9N0S-E | <b>J3P</b> . If this was you ignore this message, other | wise please Hide Reso |
|----------------------------------------------------------------|-------------------------------------|---------------------------------------------------------|-----------------------|
| Before                                                         | - 0 Removals                        | After                                                   | + 2 Additions         |
|                                                                |                                     |                                                         |                       |

When you click on the Set Configurations button, a pop-up window will show a list of all alert types available for this product.

You can configure alerts individually for each product. Also, for some types of notifications, you can set unique indicators such as listing rating, review rating, number of items per order, and other numeric values determining message delivery.

| smart alerts<br>Configurations                                                                                                    | • Rating Drop You will receive an alert when your rating drops lower than the value below.                                                   |
|----------------------------------------------------------------------------------------------------|----------------------------------------------------------------------------------------------------|
| VIZIO 32 <sup>a</sup> Class HD Smart TV D-Series D32h-G9<br>SKU: SD-9N0S-EJ3P                                                                       | 4                                                                                                    |
| BuyBox Lost You will receive an alert when you lose the BuyBox on listings where you have offers.                                                   | Seller Feedback You will receive an alert when you receive negative seller feedback that is equal to or below the specified amount of stars. |
| Hijacker You will receive an alert when there are new offers on listings that you sell.                                                             | 2  Review Alert                                                                                                    |
| Listing Suppression You will receive an alert when any of your listings are no longer available on Amazon.                                          | You will receive an alert when you get a new review equal to or lower than the value below.                                                  |
| Dimensions Changed You will receive an alert when the dimensions of your products on Amazon change. This can impact your FBA fees and storage fees. | Negative Review On Page You will receive an alert when you get a new review on page equal to or lower than the value below.                  |
|                                                                                                    | 2                                                                                                    |

You may search for products by SKU, ASIN, or product title and using the following search filters:

- All products Displays all products
- Products with Events Displays products wit alerts requiring a response
- Custom Products Displays products with non-standard (custom) notification settings
- Enabled Displays products for which notifications are enabled
- Disabled Displays products for which notifications are disabled

Some filters may be hidden depending on the notification settings. For example, if notifications are enabled for all products on the account, the *Enabled* and *Disabled* filters will not be shown, etc.

### **History**

The *History* tab contains information about all alerts received for the connected account.

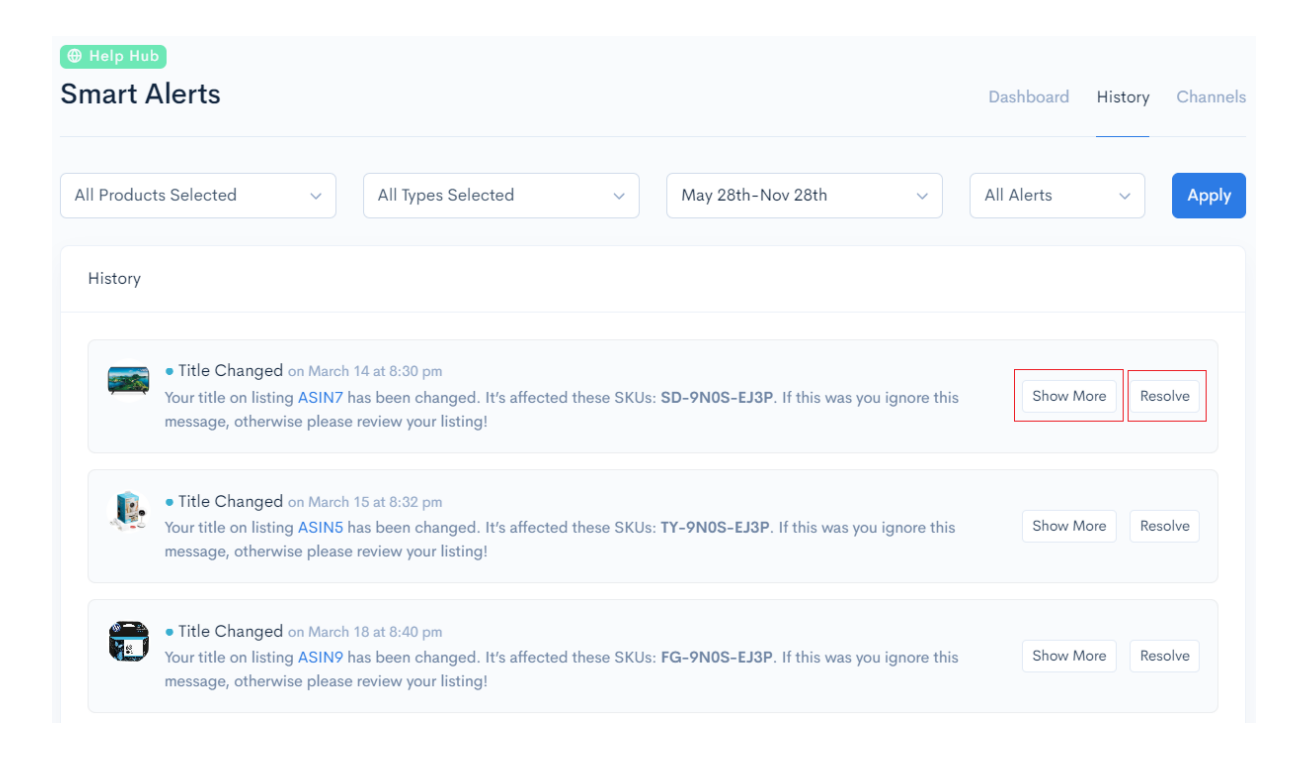

Each notification includes an image, title, ASIN, and SKU of the associated products, as well as a description of the event on the listing or seller account.

On the right of each notification, there is a *Resolve* button. Clicking on it marks a notification as resolved. For notifications related to listing changes, a *Show more* button is also available. Clicking on it opens an additional panel under the notification with information about the essence of the changes.

| Your title on listing ASIN7 has be<br>otherwise please review your list | een changed. It's affected these SKUs<br>ing! | :: SD-9N0S-EJ3P. If this was you ignore t | this message, Hide Reso |
|-------------------------------------------------------------------------|-----------------------------------------------|-------------------------------------------|-------------------------|
| Before                                                                  | - 0 Removals                                  | After                                     | + 2 Additions           |
|                                                                         | _                                             |                                           | Series D22h CO          |

To quickly find a notification you need, you can search by products, notification types, "resolved"/"unresolved" notifications, and by the date when the notification was received. After setting the filters, click the Apply button to start the search.

| Help Hub     Smart Alerts               |                           | Dashboard History Channels |
|-----------------------------------------|---------------------------|----------------------------|
| All Products Selected                   | ✓ May 28th-Nov 28th ✓     | All Alerts V Apply         |
| All Products Selected ~                 | All Types Selected $\lor$ | All Alerts ~               |
| Select all Deselect all                 | Select all Deselect all   | All Alerts                 |
| Search                                  | New Reimbursable Units 🥥  | Resolved                   |
| Straight Talk Apple i  ch ASIN: ASIN1 7 | BuyBox Lost               | Unresolved                 |
| XP-PEN Artist22 Pr                      | Hijacker 🗸                |                            |
| HP 14" Laptop, AM<br>ASIN: ASIN3        | Dimensions Changed        |                            |
| HP DeskJet 2652 All 🥑 D-<br>ASIN: ASIN4 | Adult 🕑                   |                            |
| Merkury Innovations 🕑                   | Rating Drop               |                            |
| Apple Watch Series 2<br>ASIN: ASIN6     | Seller Feedback 🕑         |                            |

- The Selected Products filter allows you to select products for which you want to display notifications in the tab notifications for other products will be hidden.
- The Selected Types filter allows you to display only selected types of notifications.
- Using the Selected Alerts filter, you can choose to display "resolved", "unresolved", or all alerts.
- The Calendar allows you to set a custom date range and display data that falls within that range. You can also select time-range presets, including: Last 7 Days, This Week, Last Week, This Month, Last Month, This Year, and Last Year.

| May | 28th-N    | lov 28 | th      |     | ~      | All  | Alerts  |     | ~       | Ар     | ply    |      |      |
|-----|-----------|--------|---------|-----|--------|------|---------|-----|---------|--------|--------|------|------|
| <   |           | Octo   | ober 2  | 022 |        |      |         |     | Nove    | mber 2 | 2022   |      | >    |
| Sun | Mon       | Tue    | Wed     | Thu | Fri    | Sat  | Sun     | Mon | Tue     | Wed    | Thu    | Fri  | Sat  |
|     |           |        |         |     |        | 1    |         |     | 1       | 2      | 3      | 4    | 5    |
| 2   | 3         | 4      | 5       | 6   | 7      | 8    | 6       | 7   | 8       | 9      | 10     | 11   | 12   |
| 9   | 10        | 11     | 12      | 13  | 14     | 15   | 13      | 14  | 15      | 16     | 17     | 18   | 19   |
| 16  | 17        | 18     | 19      | 20  | 21     | 22   | 20      | 21  | 22      | 23     | 24     | 25   | 26   |
| 23  | 24        | 25     | 26      | 27  | 28     | 29   | 27      | 28  | 29      | 30     |        |      |      |
| 30  | 31        |        |         |     |        |      |         |     |         |        |        |      |      |
| La  | st 7 Days | : Th   | is Week | Las | t Week | This | s Month | Las | t Month | Thi    | s Year | Last | Year |

### Channels

The Channels tab allows you to configure notification delivery channels.

If delivery channels are not configured, notifications will be displayed in the Dashboard and History tabs, and the Channels tab will look like this:

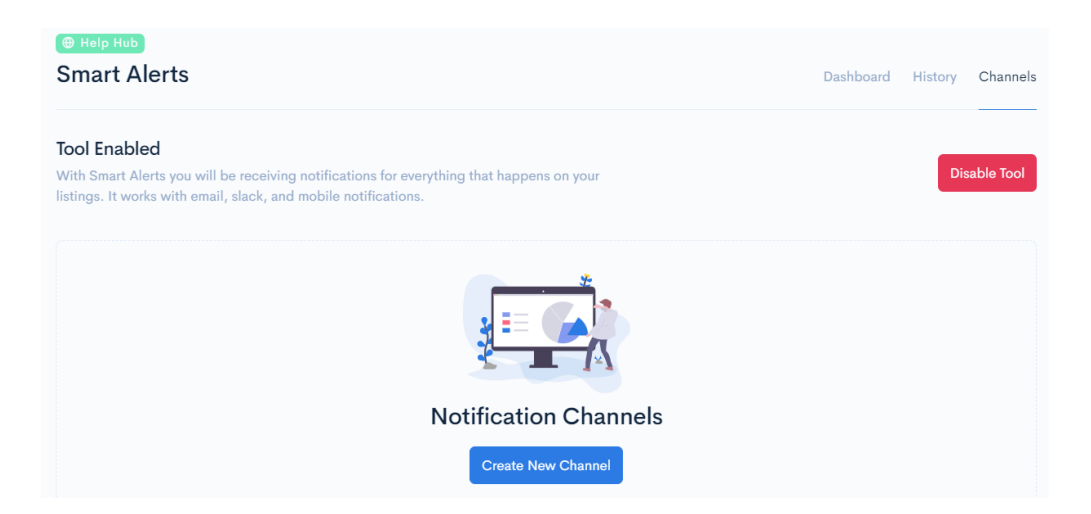

Clicking the Disable Tool button completely disables the Smart Alerts tool, which stops processing new notifications for the connected account and its listings. The tool can be re-enabled by clicking on the Activate Tool button.

To set up a notification delivery channel, click the *Create New Channel* button. Notifications will continue to be displayed in other tabs in the same way as before.

Once you have clicked the *Create New Channel* button, the tool window will display fields for configuring the notification delivery channel.

The Sellerise Smart Alerts Tool allows you to define an unlimited number of channels to ensure that alerts are properly assigned to team members responsible for certain aspects of the business without distracting the rest of the team.

| Notification Channel                                                                                          |                                                                      | Save Changes |
|----------------------------------------------------------------------------------------------------|----------------------------------------------------------------------|--------------|
| Name<br>Channel Name                                                                                          | Seller account(s) Choose Seller Account                              | ~            |
| Methods<br>Choose how you want to receive alert notifications                                                 | Products<br>Choose what product you want to monitor for this channel |              |
| Select Method ~                                                                                               | Select Products                                                      | ~            |
| түре                                                                                                    |                                                                      | ENABLED      |
| New Reimbursable Units<br>You will receive an alert when new reimbursable units become available.             |                                                                      |              |
| BuyBox Lost<br>You will receive an alert when you lose the BuyBox on listings where you have offers.          |                                                                      |              |
| Hijacker<br>You will receive an alert when there are new offers on listings that you sell.                    |                                                                      |              |
| Listing Suppression<br>You will receive an alert when any of your listings are no longer available on Amazon. |                                                                      |              |

For each channel, you need to specify its name\*, seller account\*\*, and products for which you would like to receive notifications. You also have to choose how you want to receive notifications\*\*\*: via email, to a Slack channel, or with our mobile app push notifications.

\*- You can use any characters

- \*\*- You may choose a single or multiple accounts
- \*\*\*- You can select multiple notification delivery channels at the same time.

## Select options from the drop-down menu in the tool window:

| Notification Channel                               |   |                                                          | Save Changes |
|----------------------------------------------------|---|----------------------------------------------------------|--------------|
| Name                                               |   | Seller account(s)                                        |              |
| Common Channel                                     |   | Choose Seller Account                                    | ~            |
| Methods                                            |   | Demo Account                                             |              |
| Choose how you want to receive alert notifications |   | Choose what product you want to monitor for this channel |              |
| Select Method                                      | ~ | Select Products                                          | ~            |

| Notification Channel                                                    |   |                                                          | Save Changes |
|-------------------------------------------------------------------------|---|----------------------------------------------------------|--------------|
| Name                                                                    |   | Seller account(s)                                        |              |
| Common Channel                                                          |   | Choose Seller Account                                    | ~            |
| Methods                                                                 |   | Products                                                 |              |
| Choose how you want to receive alert notifications                      |   | Choose what product you want to monitor for this channel |              |
| Select Method                                                           | ~ | Select Products                                          | ~            |
| Mobile App                                                              |   |                                                          |              |
| Slack Channel                                                           |   |                                                          | ENABLED      |
| Add Email                                                               |   |                                                          |              |
|                                                                         |   |                                                          |              |
| You will receive an alert when new reimbursable units become available. |   |                                                          |              |

| Notification Channel                                                             | Save Changes                                                                                      |
|----------------------------------------------------------------------------------|---------------------------------------------------------------------------------------------------|
| Name<br>Common Channel                                                           | Seller account(s)           Demo Account ×         V                                              |
| Methods<br>Choose how you want to receive alert notifications<br>Select Method ~ | Products         Choose what product you want to monitor for this channel         Select Products |

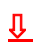

| Notification                       | Select Pr | oduct                                                                                                    | × | Save Changes |
|------------------------------------|-----------|----------------------------------------------------------------------------------------------------|---|--------------|
| Name                               | Q Sear    | ch                                                                                                    |   |              |
| Common                             | -         | Straight Talk Apple iPhone 6s Prepaid Smartphone with 32GB, Space Gray                                                                                                    |   | •            |
| Methods<br>Choose how<br>Select Me |           | XP-PEN Artist22 Pro Drawing Pen Display 21.5 Inch Graphics Monitor 1920x1080<br>FHD Digital Drawing Monitor with Adjustable Stand and PN02S Stylus (8192<br>Pressure Sensitivity)<br>(Asiw Asing (aku wit wes Lote) |   |              |
| .7794.:                            |           | HP 14° Laptop, AMD Ryzen 3 3200U, 4GB SDRAM, 128GB SSD, Whisper Silver, 14-<br>dk0028wm<br>(ASR: ASRA) (SKU RE-MISE-EDP)                                                                                            |   | THABLED      |
| New Reimb<br>You will reper        | 1         | HP DeskJet 2652 All-in-One Wireless Color Inkjet Printer - Instant Ink Ready                                                                                                    |   |              |
| BuyBox Los<br>You will recei       | 10.       | Merkury Innovations Smart WiFi 720P Camera with Voice Control                                                                                                    | 0 |              |
| Hijacker<br>You will receive       |           | en there are new city Selected 0 product(s) Save Select All ×                                                                                                    |   |              |

If you choose to receive notifications via Slack, the tool will offer synchronization with the messenger workspace, after which you can select the channel to which notifications will be delivered.

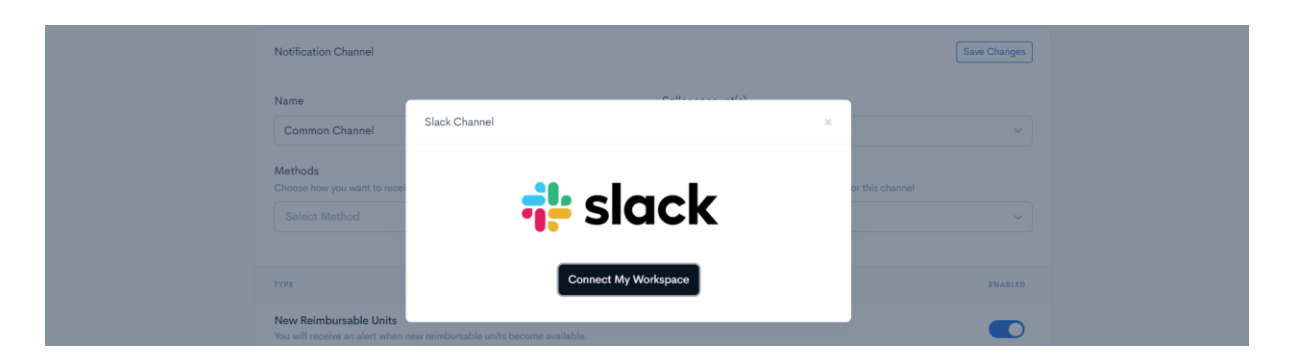

When choosing to receive notifications via email, enter your preferred email address in the pop-up window. This address may be different from or the same as the one you specified while registering your Sellerise account.

| Notification Channel              | New Email Address ×                                                                  | Save Changes    |
|-----------------------------------|--------------------------------------------------------------------------------------|-----------------|
| Name<br>Common Channel<br>Mathode | O Spam Protection<br>This email address will be used only for notification purposes. | ~               |
| Choose how you want to recei      | info@bestseller.com                                                                  | or this channel |
|                                   | Add Email                                                                            | ENABLED         |

We recommend adding *alert@sellerise.com* to the list of trusted senders to avoid getting notifications in your spam mailbox.

Selecting to deliver alerts via a mobile app requires no additional action: Notifications will automatically arrive on the smartphone or tablet on which the app is installed.

By default, all types of notifications are enabled for each custom channel. You can disable a notification type that is not relevant for a given channel by using the switch located to the right of each notification type name.

| түре                                                                                                    | ENABLED |
|----------------------------------------------------------------------------------------------------|---------|
| New Reimbursable Units<br>You will receive an alert when new reimbursable units become available.             |         |
| BuyBox Lost<br>You will receive an alert when you lose the BuyBox on listings where you have offers.          |         |
| Hijacker<br>You will receive an alert when there are new offers on listings that you sell.                    |         |
| Listing Suppression<br>You will receive an alert when any of your listings are no longer available on Amazon. |         |

To save the notification channel settings, click the Save Changes button in the upper right corner of the tab.

| Channels > New Channel | ← Go Back    |
|------------------------|--------------|
| Notification Channel   | Save Changes |